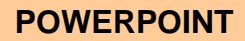

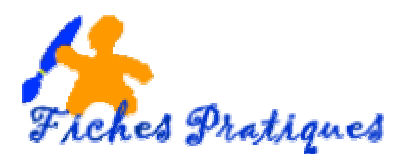

## **CREER UN ALBUM PHOTO AVEC POWERPOINT 2002**

PowerPoint 2002 vous permet de créer un album photo afin de visualiser et présenter une série de photos et les faire défiler en diaporama, avec une mise en forme et une légende. Les images peuvent provenir d'un CD Rom, d'un scanner ou d'un appareil photo numérique.

## A partir d'un fichier stocké sur le disque dur :

- Créez une nouvelle présentation
- A partir du menu Insertion, cliquez sur Image, puis sélectionnez Album photo

Une boîte de dialogue s'affiche qui vous permet d'insérer vos photos et de les mettre en forme. Vous avez également la possibilité de retravailler la photo elle-même.

| Album photo                               |                              | ? 🛛                                |
|-------------------------------------------|------------------------------|------------------------------------|
| Contenu de l'album                        |                              |                                    |
| Insérer une image à parti                 | r de : Images dans l'album : | Aperçu :                           |
| Fichier/disque                            |                              |                                    |
| Scanneur/caméra                           |                              |                                    |
| Insérer un texte :                        |                              | Aucun apercu disponible pour cette |
| Nouvelle zone de text                     | e                            | sélection                          |
| Légendes sous toutes Toutes les images en | les images<br>noir et blanc  |                                    |
|                                           | 1 Supprime                   | er 🗚 🖓 🕕 🚺 🖓                       |
| Présentation de l'album                   |                              |                                    |
| Présentation de l'image :                 | Ajuster à la diapositive     | -                                  |
| Forme du cadre :                          | Rectangle                    | 1                                  |
| Modèle de conception :                    | Parcou                       | rit                                |
|                                           |                              | Créer Annuler                      |

- Cliquez sur le **bouton Fichier/disque**
- Sélectionnez le dossier dans lequel se trouve vos photos

Une nouvelle boîte de dialogue s'affiche :

| egerder gans   | weiten Anagen    | med 📩 🗛 • | · · · · · · · · · · · · · · · · · · · | 1 • 046 • | 19       |
|----------------|------------------|-----------|---------------------------------------|-----------|----------|
| Call Hotorique |                  | abire a   |                                       |           |          |
| en documento   | Lint             | Pari      | Cda                                   |           |          |
| Baress         | 2                | ÷.,       |                                       |           |          |
| Favore         | Chile            | Oktor     | Coubic                                |           |          |
| -              | gjon de fabrer : |           |                                       | 1         | Ingliner |

- Sélectionnez les photos que vous désirez insérer dans votre présentation
- Cliquez sur Insérer

- Une boîte de dialogue s'affiche :
- Les photos sont affichées dans la fenêtre à droite

Si nécessaire vous pouvez rectifier l'ordre des photos, modifiez le nombre d'image par diapositive ou en supprimez.

|                                                 | Album photo                                                                                                    |                                         |
|-------------------------------------------------|----------------------------------------------------------------------------------------------------|-----------------------------------------|
| Insérer une<br>diapositive<br>vierge            | Contenu de l'album   Insérer une image à partir de :   Images dans l'album :   Aperçu :     Fichier/disque   Images dans l'album :   Images dans l'album :   Images d | L'aperçu de<br>la photo<br>sélectionnée |
| Transforme<br>les photos<br>en noir et<br>blanc | Présentation de l'aioum     Présentation de l'image :     Forme du cadre :     Rectangle     Modèle de conception :     Parcourir     Créer                                                                                                    | Permet de<br>retravailler<br>la photo   |

- Cliquez sur Nouvelle zone de texte pour insérer une diapositive vierge au début de la présentation
- Si nécessaire, rectifiez l'ordre des photos
- Cliquez sur la flèche à côté d'Ajuster à la diapositive, ce qui vous permet de mettre plusieurs images par diapositives
- Cliquez sur créer pour valider.

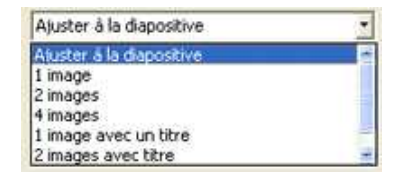

## Pour modifier l'album photo

- à partir du **menu Format / Album photo : p**rocédez à vos modifications : déplacer des images, supprimer des images, ajouter ou faire pivoter une image dans l'album, etc...
- Cliquez sur le bouton Mettre à jour

| Tropics =<br>Beach3<br>Blossom1<br>Cafe |                                                                                                    |
|-----------------------------------------|----------------------------------------------------------------------------------------------------|
| Blossom1<br>Cafe                        |                                                                                                    |
| 2012                                    |                                                                                                    |
| Castie1<br>Cathed =                     | Aucun apercu disponible pour cet                                                                                                    |
| Childb                                  | sélection                                                                                                    |
| Coupling<br>Cowboy<br>Dice Supprimer    |                                                                                                    |
|                                         |                                                                                                    |
|                                         |                                                                                                    |
| Parcourir                               |                                                                                                    |
|                                         | Childb<br>Childb<br>Childspr<br>Coupling<br>Cowboy<br>Dice<br>Supprimer<br>e<br>Parcourir<br>ossible que vous perdiez<br>to, notamment les modifier<br>restaurer ces modificat |